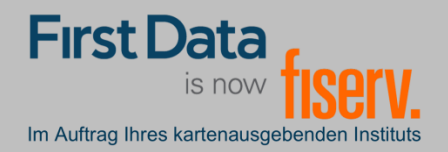

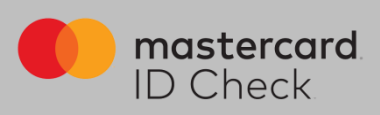

FOR ENGLISH PLEASE SCROLL DOWN

## Registrierung

Höchste Sicherheit für Kreditkartenzahlungen im Internet: Mastercard<sup>®</sup> Identity Check<sup>™</sup> ist ein Legitimationsverfahren, welches bei Online-Kreditkartenzahlungen Ihre Identität als Karteninhaber prüft. Sie haben die Möglichkeit, Online-Zahlungen über eine App (per Fingerabdruck, Gesichtserkennung oder PIN) oder über die Eingabe einer mobileTAN per SMS freizugeben.

Um sich zu registrieren, brauchen Sie einen Identifikationscode. Ihr kartenausgebendes Institut stellt Ihnen folgende Übermittlungsmöglichkeiten zur Verfügung:

- per SMS (nach Eingabe bestimmter persönlicher Daten sowie der Mobilfunknummer)
- über eStatement / Kreditkarteninfo online (sofern Sie daran teilnehmen)

Nach erfolgreicher Identifikation wählen Sie ein Authentifizierungsverfahren, mit dem Sie künftig Online-Einkäufe freigeben möchten. Je nach Einstellung Ihres kartenausgebenden Instituts stehen die folgenden zwei Verfahren zur Verfügung:

- App-Freigabe mit der App "Transakt"
- mobileTAN-Verfahren

Die Registrierung wird sowohl für die Identifikation als auch für die Auswahl des Freigabe-Verfahrens auf den folgenden Seiten erklärt und beschrieben.

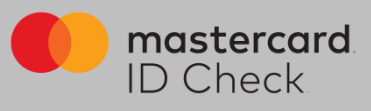

1. Einstiegsseite zur Eingabe der 16stelligen Kartennummer (Hinweis: oben rechts kann man zwischen deutscher und englischer Sprache wählen. Die Registrierung wird dann in der gewählten Sprache durchlaufen)

**First Da** 

Im Auftrag Ihres kartenausgebenden Instituts

| First Data<br>is now fiscery.<br>Im Aufrag Ihres kartenausgebenden Institute | Registrierun                       | g für Mastercard                    | l® Identity           | y Check™                          |                   |                                         | de en      |
|------------------------------------------------------------------------------|------------------------------------|-------------------------------------|-----------------------|-----------------------------------|-------------------|-----------------------------------------|------------|
| Start                                                                        | $\rangle$                          | Benutzeridentifikation              | $\rangle$             | Kartenregistrierung               | $\rangle$         | Registrierung abgeschlossen             |            |
| Willkommen zur Reg                                                           | istrierung für Ma                  | astercard® Identity C               | Check™                |                                   |                   |                                         |            |
| In Zusammenarbeit mit Mastercard                                             | bieten wir einen weltweiter        | n höheren Sicherheitsstandard für E | Einkäufe im Internet. |                                   |                   |                                         |            |
| Aktivieren Sie Ihre Karte für Mastere                                        | card® Identity Check™, un          | n sie beim Online-Einkauf zusätzlic | h abzusichern. Profi  | tieren Sie von diesem Sicherheit  | sverfahren und    | registrieren Sie sich jetzt.            |            |
| Geben Sie zur Teilnahme am Verfa<br>zur Bestätigung Ihrer Identität verwe    | hren Ihre Kartennummer e<br>endet. | in und prüfen Sie, welche Möglichk  | eiten Ihnen mit Ihrei | r Karte offenstehen. Diese Inform | nation wird zu Ih | rer Sicherheit verschlüsselt und aussch | nliesslich |
| Kartennummer                                                                 |                                    |                                     |                       |                                   |                   |                                         |            |
|                                                                              | Ich akzeptiere die Allge           | emeinen Geschäftsbedingungen / \    | /erfahrenshinweise.   |                                   |                   |                                         |            |
|                                                                              | Weiter                             |                                     |                       |                                   |                   |                                         |            |
| mastercard Hilfe Impre ID Check                                              | essum Kontakt                      |                                     |                       |                                   |                   | Fragen und A                            | ntworten   |

2. Zur sicheren Identifikation als rechtmäßiger Karteninhaber fordern Sie zunächst einen Identifikationscode an. Dazu stehen die vom Institut gewählten Übermittlungsmöglichkeiten zur Verfügung (SMS, Kreditkarteninfo online).

2a. Identifikationscode per SMS: es werden Karteninhaberdaten abgefragt und im System der First Data validiert. Bei positiver Validierung erhalten Sie unmittelbar danach einen Code per SMS. Über den Informationsbutton bekommen Sie Formatvorgaben für Ihre Eingabe.

| First Data<br>Is now <mark>filsery.</mark> Registrierung für Mastercard® Identity Check™ |                                                               |                                |                           |            |                                   |  |  |  |  |
|------------------------------------------------------------------------------------------|---------------------------------------------------------------|--------------------------------|---------------------------|------------|-----------------------------------|--|--|--|--|
| Start                                                                                    | Benutzeridentifikal                                           | ion K                          | artenregistrierung        | $\rangle$  | Registrierung abgeschlossen       |  |  |  |  |
| lentifikationscode per S                                                                 | SMS                                                           |                                |                           |            |                                   |  |  |  |  |
| tte geben Sie die folgenden Information<br>estätigung Ihrer Identität während des A      | ein, um einen Identifikationscod<br>nmeldevorgangs verwendet. | e per SMS zugesandt zu bek     | commen. Alle Information  | nen werden | vertraulich behandelt und nur zur |  |  |  |  |
| Bankverbindung                                                                           | 9                                                             | 0                              |                           |            |                                   |  |  |  |  |
| Mobilfunknumme                                                                           | r                                                             | 0                              |                           |            |                                   |  |  |  |  |
| Kartengültigkeitsdatun                                                                   | n                                                             | 0                              |                           |            |                                   |  |  |  |  |
| Geburtsdatun                                                                             | n                                                             | 6                              |                           |            |                                   |  |  |  |  |
|                                                                                          | Senden                                                        |                                |                           |            |                                   |  |  |  |  |
| löchten Sie sich auf eine andere Art un                                                  | d Weise identifizieren? Fordern S                             | Sie hier Ihren persönlichen Id | entifikationscode über ei | nen andere | n Übertragungsweg an.             |  |  |  |  |

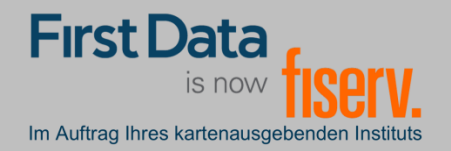

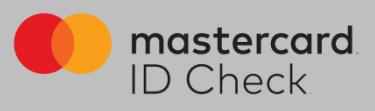

2b. Identifikationscode per Kreditkarteninfo online:

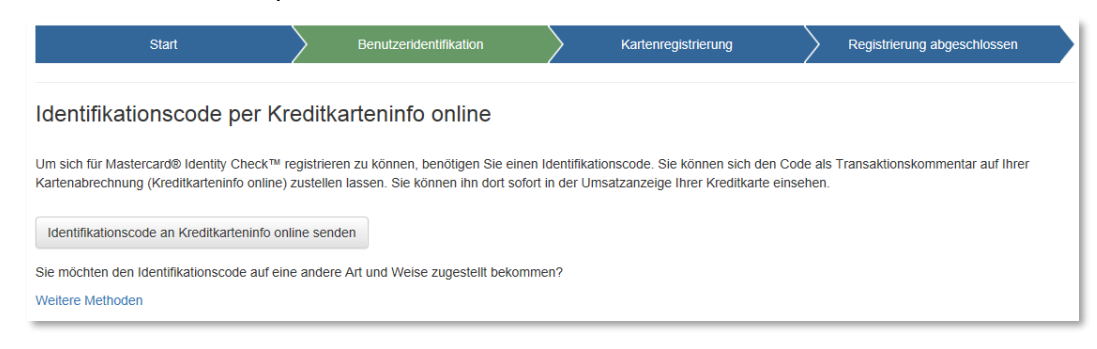

3. Eingabe des Identifikationscodes: Beim Versand per SMS werden Sie direkt nach Codeanforderung zur Codeeingabe weitergeleitet. Bei den anderen Übermittlungsarten gehen Sie nach Erhalt des Codes erneut zur Registrierung über die Homepage Ihres Instituts und geben Ihre Kartennummer nochmals ein. Es folgt dann automatisch die Eingabeseite des Identifikationscodes.

| First Data<br>s now <mark>fiserv.</mark> Registrierung für Mastercard® Identity Check™<br>n Aufrag Nires kartenaugebenden finitus |                                                                                |                                                     |                                  |                                           |        |                             |  |  |  |
|----------------------------------------------------------------------------------------------------|--------------------------------------------------------------------------------|-----------------------------------------------------|----------------------------------|-------------------------------------------|--------|-----------------------------|--|--|--|
| Sta                                                                                                    | rt                                                                             | Benutzeridenti                                      | fikation                         | Kartenregistrierung                       | $\geq$ | Registrierung abgeschlossen |  |  |  |
| Karteninhaber-Id<br>Sie haben einen Identifikati<br>Geben Sie diesen Code hie<br>Identifikations                                  | dentifikation<br>onscode auf Ihre angebe<br>r ein, um die Identifizien<br>code | ine Mobilfunknummer erhalten.<br>Ing abzuschließen. |                                  |                                           |        |                             |  |  |  |
| Möchten Sie sich auf eine a                                                                                                    | Erneute SMS                                                                    | senden<br>an? Fordern Sie hier Ihren persö          | Wönlichen Identifikationscode üt | eiter<br>er einen anderen Übertragungsweg | an.    |                             |  |  |  |

Geben Sie den Code ein. Durch Klick auf "Weiter" gelangen Sie zur eigentlichen Registrierung für ein Verfahren für die Nutzung von Mastercard® Identity Check™.

First Da

Im Auftrag Ihres kartenausgebenden Instituts

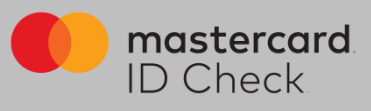

4. Ihre Identifikation ist nun beendet und Sie wählen das Verfahren zur künftigen Transaktionsfreigabe. Hierzu gibt es 2 Möglichkeiten: Nutzung der App "Transakt" oder das mobileTAN-Verfahren.

4a. Möchten Sie die Transakt-App zur späteren Transaktionsfreigabe nutzen, laden Sie sich die App auf Ihrem Smartphone herunter. Sie können hierzu den QR-Codes im Browser scannen oder geben Sie das Stichwort "Transakt" im App Store ein. Haben Sie die App geladen, bestätigen Sie dies im Browser und es folgt der nächste Schritt.

| First Data<br>is now fiscery. Registrierur                              | ng für Masterca                                                                 | rd® Ident             | ity Check™                      |                    |                                         |                 |
|-------------------------------------------------------------------------|---------------------------------------------------------------------------------|-----------------------|---------------------------------|--------------------|-----------------------------------------|-----------------|
| Start                                                                   | Benutzeridentifikation                                                          | $\rangle$             | Kartenregistrierung             | $\rangle$          | Registrierung abgeschlossen             | 7               |
| Registrierung für Transakt App-Verfah                                   | ren                                                                             |                       |                                 |                    |                                         |                 |
| Laden Sie die App "Transakt" aus Ihrem App Store herunter und<br>unten. | installieren sie sie auf Ihrem Smart                                            | phone oder Tablet. Ha | ben Sie die App erfolgreich ins | stalliert, klicken | Sie bitte auf den entsprechenden Button |                 |
|                                                                         |                                                                                 |                       |                                 |                    |                                         |                 |
|                                                                         | 18:01 🕫                                                                         |                       | ,ı∥ <b>२ ■</b> ,                | 18:<br>◀ App       | 01 ৵<br>Store                           |                 |
| Download on the Download on the Coogle: play                            | Q transakt                                                                      | (                     | 8 Abbrechen                     |                    |                                         |                 |
|                                                                         | Transa                                                                          | kt                    |                                 |                    |                                         |                 |
| Ich habe die App installiert                                            | Finanzen                                                                        |                       | <b>P</b>                        |                    |                                         | •               |
| Falls Sie kein Smartphone nutzen, können Sie alternativ das mot         | Gene V Katalan 🗰 Gene<br>Translat 🕐                                             | • tanaa 🖷<br>Tanaat 🕐 | 5mr* 100m -                     |                    |                                         |                 |
|                                                                         | Let's get started<br>To en the fortex below in add your<br>answer security<br>+ | EDT Bank              | EDT Bank<br>Gater Rostey        |                    |                                         |                 |
| mostercord Hilfe Impressum Kontakt ID Check                             |                                                                                 | •                     | Rese Advoirs the Sensetilike    |                    | ••••                                    |                 |
|                                                                         |                                                                                 |                       |                                 |                    | 2-Faktor-Authentifi                     | zierung         |
|                                                                         |                                                                                 |                       |                                 |                    | Transakt verwandelt Ihr Mobi            | Itelefon in ein |
|                                                                         |                                                                                 |                       |                                 |                    | personnenes Authentinzier               | ungsgerat       |
|                                                                         |                                                                                 |                       |                                 |                    |                                         |                 |
|                                                                         |                                                                                 |                       |                                 |                    |                                         |                 |
|                                                                         |                                                                                 |                       |                                 |                    |                                         |                 |
|                                                                         |                                                                                 |                       |                                 |                    |                                         |                 |
|                                                                         |                                                                                 | <b>()</b>             | ė Q                             |                    | • • •                                   | Überspringen    |
|                                                                         | Heute Spiele                                                                    | Apps                  | Updates Suchen                  |                    |                                         | _               |

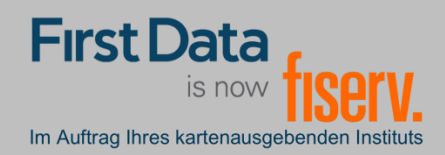

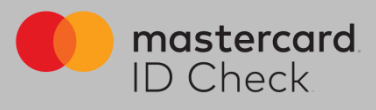

Verknüpfen Sie nun die Kreditkarte mit der App. Dazu klicken Sie "QR SCANNER" in der App und scannen mit dem Smartphone den im Browser angezeigten QR-Code. Alternativ können Sie auch die Ziffern darunter eingeben.

| App Store                                                                     | % <b>●</b> 15:40 <b>1</b> |                         | al 🗢 🔳 | 15:41 🕫            |                                              | ıII †? ■)                |
|-------------------------------------------------------------------------------|---------------------------|-------------------------|--------|--------------------|----------------------------------------------|--------------------------|
| Transakt                                                                      | ⊘ <                       | QR-Scanner              |        | <b>&lt;</b> Zurück | Konto hinzufüger                             | Absenden                 |
| Auf gehts!                                                                    |                           | Scannen Sie Ihren QR-Co | de     | С                  | ode eingeber                                 |                          |
| Tippen Sie auf die Schaltfläche<br>unten, um Ihr Konto sicher<br>hinzuzufügen |                           |                         | )      |                    | Geben Sie bitte den<br>Registrierungscode ei | n                        |
| QR SCANNER                                                                    |                           | LEITRES                 |        | 1                  | 2                                            | 3                        |
| INDEM SIE FORTFAHREN, STIMMEN SIE UNSE<br>GESCHÄFTSBEDINGUNGEN ZU             | REN                       | oder                    | ~      | 4<br>вні           |                                              | 6<br>MNO                 |
|                                                                               |                           | TIPPEN SIE DEN CODE E   | IN     | 7<br>pqrs          | 8<br>TUV                                     | 9<br><sup>w x y z</sup>  |
|                                                                               |                           |                         |        |                    | 0                                            | $\langle \times \rangle$ |
|                                                                               |                           |                         |        |                    |                                              |                          |
|                                                                               |                           |                         |        |                    |                                              |                          |

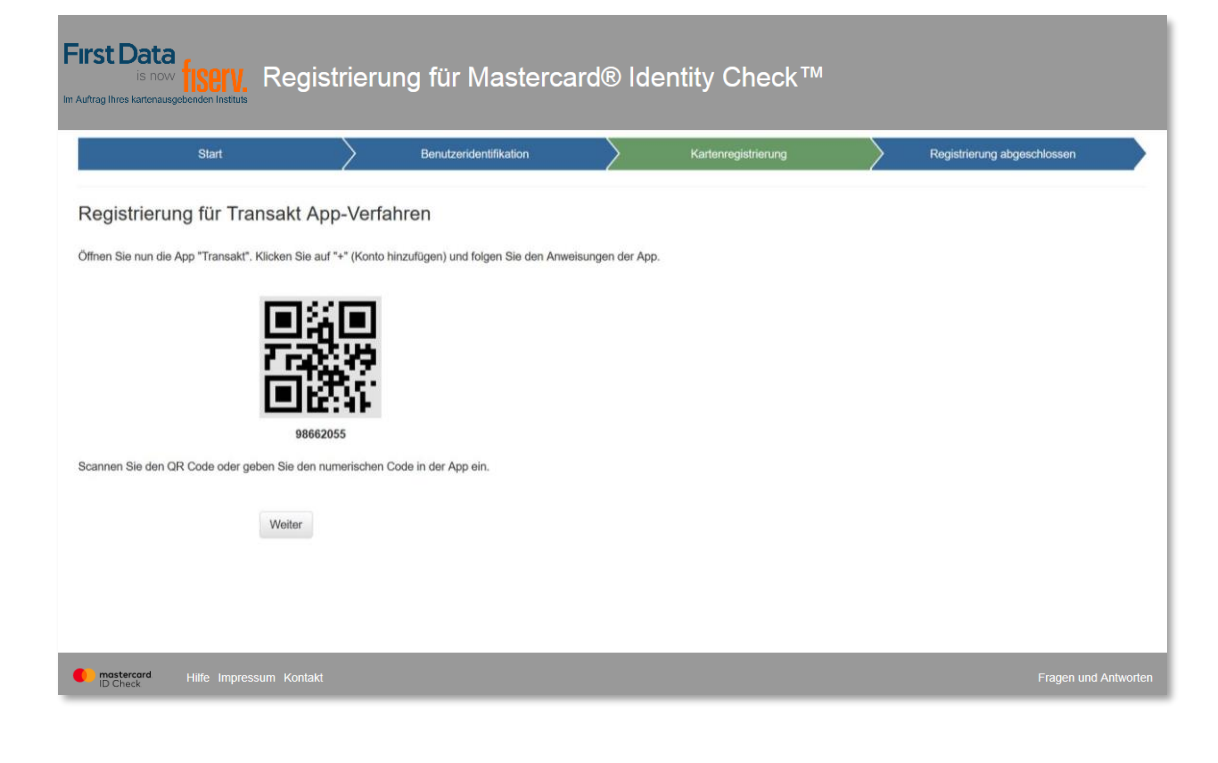

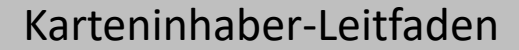

**First Da** 

Im Auftrag Ihres kartenausgebenden Instituts

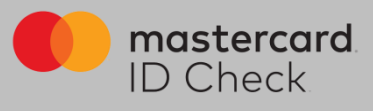

Im nächsten Schritt geben Sie Ihren Sicherheitsfaktor an (Fingerprint/Touch-ID/Face-ID) sofern dies von Ihrem Endgerät in der notwendigen Art und Weise unterstützt wird.

Legen Sie auch eine PIN fest für den Fall, dass während einer Zahlungsfreigabe die biometrische Methode Ihres Handys nicht einwandfrei funktionieren sollte.

Sie können sich hier auch für alleinige PIN-Nutzung entscheiden, wenn Sie Fingerprint usw. nicht nutzen möchten.

| First Data<br>is now fisery,<br>m Aufrag Ihres kancnausgebenden Instituts                                                                   | Registrierung                                                                                                    | für Mastercarc                                                                                                  | ldentity                                                                | / Check™                                                                                   |                                                                                                    |
|----------------------------------------------------------------------------------------------------|----------------------------------------------------------------------------------------------------|----------------------------------------------------------------------------------------------------|-------------------------------------------------------------------------|--------------------------------------------------------------------------------------------|----------------------------------------------------------------------------------------------------|
| Start                                                                                                    | Ъ                                                                                                    | enutzeridentifikation                                                                                           | Kar                                                                     | tenregistrierung                                                                           | Registrierung abgeschlossen                                                                                      |
| Registrierung für Trai<br>Bitte wählen Sie aus, welchen Siche<br>für die Bestätigung per Fingerabdruc<br>dass Fingerabdruck oder Face-ID nu | nsakt App-Verfahrer<br>rheitsfaktor Sie zur Zahlungsfreig:<br>k oder Face-ID entscheiden, verg<br>ur genutzt werden können, sofern | l<br>abe aktivieren möchten. Fingerab<br>eben Sie bitte auch eine PIN. Die<br>dies von Ihrem Endgerät in der no | druck oder Face-ID mü<br>se kann genutzt werde<br>twendigen Art und Wei | ssen nicht genutzt werden. Auch<br>n, wenn Fingerabdruck oder Fac<br>ise unterstützt wird. | eine PN-Freigabe alleine ist möglich. Wann Sie sich<br>e-ID einmal nicht lesbar sein sollte. Bitte beachten Sie, |
| Sicherheitsfaktor                                                                                                    | Fingerprint/Face-ID + PIN ~                                                                                                    |                                                                                                    |                                                                         |                                                                                            |                                                                                                    |
| PIN                                                                                                    |                                                                                                    | 4-stellige Zahl                                                                                                 |                                                                         |                                                                                            |                                                                                                    |
| PIN-Bestätigung                                                                                                    |                                                                                                    |                                                                                                    |                                                                         |                                                                                            |                                                                                                    |
| Sprache                                                                                                    | Deutsch ~                                                                                                    |                                                                                                    |                                                                         |                                                                                            |                                                                                                    |
|                                                                                                    | Registrierung abschließen                                                                                                    |                                                                                                    |                                                                         |                                                                                            |                                                                                                    |

Damit ist die Registrierung für Mastercard<sup>®</sup> Identity Check<sup>™</sup> abgeschlossen. Ein Verfahrenswechsel ist nur durch Neu-Registrierung möglich.

| First Data<br>is now <b>ISEN.</b> Re<br>In Autrag Ihres Kanenausgebenden Instituts                                      | gistrieru                                                    | ng für Masterca                                                    | rd® Identity Chec                    | ck™                     |                                          |
|----------------------------------------------------------------------------------------------------|--------------------------------------------------------------|--------------------------------------------------------------------|--------------------------------------|-------------------------|------------------------------------------|
| Start                                                                                                    | $\rangle$                                                    | Benutzeridentifikation                                             | Kartenregistrierur                   | ng                      | Registrierung abgeschlossen              |
| Registrierung erfolgreich<br>Sie haben die Registrierung Ihrer Kreditkart<br>Kreditkartendaten zusätzlich. Wir wünscher | abgeschlos:<br>e erfolgreich abgess<br>i Ihnen viel Spass bi | SEN<br>chlossen! Ab sofort können Sie bei te<br>im Online-Einkauf. | ilnehmenden Händlern mit Mastercard® | Identity Check™ Online- | Einkäufe täligen und schützen damit Ihre |

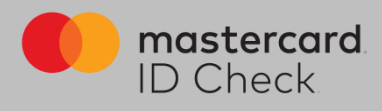

4b. Möchten Sie das mobileTAN-Verfahren nutzen, geben Sie dafür Ihre Mobilfunknummer an und legen Sie eine Sicherheitsfrage und -antwort fest.

First Da

Im Auftrag Ihres kartenausgebenden Instituts

| Irst Data<br>is now fisery.                                                                                           | Registrierung                                                                                          | ı für Masterca                                                                                      | rd® Ide             | ntity Check™                     |                  |                             |
|----------------------------------------------------------------------------------------------------|----------------------------------------------------------------------------------------------------|----------------------------------------------------------------------------------------------------|---------------------|----------------------------------|------------------|-----------------------------|
| Start                                                                                                    | $\rangle$                                                                                              | Benutzeridentifikation                                                                              |                     | Kartenregistrierung              | $\rangle$        | Registrierung abgeschlossen |
| Registrierung für mobi                                                                                                | leTAN-Verfahren                                                                                        |                                                                                                    |                     |                                  |                  |                             |
| Hinterlegen Sie Ihre Mobilfunknummen<br>Ihre Registrierung wird im Anschluss n<br>Für den Versand einer mobileTAN wer | für den Versand von mobileTANs<br>nochmals mit einem einmaligen Ver<br>den 0.10 EUR/SMS von Ihrem kart | ber SMS zur Zahlungsfreigabe.<br>flikationscode rückbestätigt.<br>enausgebenden Institut berechnet. | Bitte rufen Sie nur | die mobileTAN Vereinbarung auf u | nd bestätigen Si | e diese unten per Klick.    |
| Sicherheitsfrage                                                                                                    | What's you mothers maiden                                                                              | ]                                                                                                   |                     |                                  |                  |                             |
| Antwort                                                                                                    |                                                                                                    |                                                                                                    |                     |                                  |                  |                             |
| Bestätigung der Antwort                                                                                               |                                                                                                    |                                                                                                    |                     |                                  |                  |                             |
| Mobilfunknummer                                                                                                    |                                                                                                    | +49170xxxxxxx                                                                                       |                     |                                  |                  |                             |
|                                                                                                    | Ich akzeptiere die mobileTAN-                                                                          | 'ereinbahrung.                                                                                      |                     |                                  |                  |                             |
|                                                                                                    | Weiter                                                                                                 |                                                                                                    |                     |                                  |                  |                             |
| Falls Sie diese Methode nicht nutzen r                                                                                | nöchten, können Sie alternativ das                                                                     | Transakt App-Verfahren nutzen.                                                                      |                     |                                  |                  |                             |
| mostercard Hilfe Impres                                                                                               | sum Kontakt                                                                                            |                                                                                                    |                     |                                  |                  | Fragen und Antwort          |

Berechnet Ihr kartenausgebendes Institut Ihnen ein SMS-Entgelt, müssen Sie hier die mobileTAN-Vereinbarung öffnen und akzeptieren. Wird kein Entgelt berechnet, erscheint diese Anzeige nicht.

Nach Klick auf "Weiter" bekommen Sie einen Verifikationscode auf Ihr Handy und nach dessen Eingabe ist auch hier die Registrierung abgeschlossen. Ein Verfahrenswechsel ist nur durch Neu-Registrierung möglich.

| 1929-1926<br>                  | 1                         | Benutzeridentifikation                 | Kartenregistrierung | Rec | gistrierung abgeschlossen |
|--------------------------------|---------------------------|----------------------------------------|---------------------|-----|---------------------------|
| aistrioruna für mo             |                           | rop                                    |                     |     |                           |
| gistilerung für mo             |                           | ien                                    |                     |     |                           |
| aben einen Identifikationscode | auf Ihre angebene Mobilf  | unknummer erhalten.                    |                     |     |                           |
| en Sie diesen Code hier ein un | d ergänzen Sie Ihre Angat | ben, um die Identifizierung abzuschlie | essen.              |     |                           |
| Verifikationscode              |                           |                                        |                     |     |                           |
|                                |                           |                                        |                     |     |                           |
|                                |                           |                                        |                     |     |                           |
| Sprache                        | Deutsch                   | ~                                      |                     |     |                           |
| Sprache                        | Deutsch                   | ~                                      |                     |     |                           |
| Sprache                        | Deutsch                   | Y                                      |                     |     |                           |

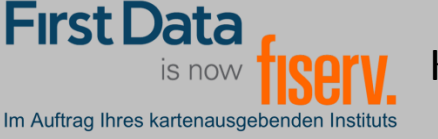

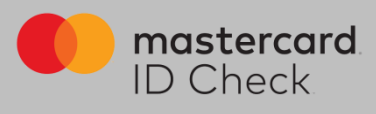

## Online-Einkauf

Als registrierter Karteninhaber werden Sie bei einem Online-Einkauf direkt zum Bezahlprozess mit Mastercard<sup>®</sup> Identity Check<sup>™</sup> weitergeleitet. Dort werden die relevanten Informationen des Einkaufs aufgelistet. Eine automatische Risikoüberprüfung bestimmt, ob Sie sich authentifizieren müssen oder ob der Kauf unmittelbar abgeschlossen wird (bei geringem Risiko). Für den Fall, dass Sie sich authentifizieren müssen, werden hier die beiden Verfahren beschrieben:

| First Data                                                                | ID Check                                                             |
|---------------------------------------------------------------------------|----------------------------------------------------------------------|
| Im Auftrag Ihres kartenausgebenden Instituts                              |                                                                      |
| Mastercard® Identity Check™ Zahlung                                       |                                                                      |
| Bitte bestätigen Sie die Zahlung über die Transakt App auf Ihrem Smartpho | one/Tablet.                                                          |
| Händler<br>Betrag<br>Datum<br>Kartennummer                                | Netcetera Demo Merchant<br>CHF 2500<br>31.01.2019<br>123456*****1234 |
| (i) Auf App Be                                                            | estätigung warten                                                    |
| Abbre                                                                     | chen Hilfe                                                           |
|                                                                           | fiserv.                                                              |
|                                                                           |                                                                      |

1. Haben Sie Ihre Karte für das App-Verfahren Transakt registriert, erhalten Sie gleichzeitig auf Ihrem Smartphone eine Push-Nachricht und werden dort aufgefordert, in der Transakt-App die Zahlung freizugeben. Haben Sie Nachrichten dieser App unterdrückt, öffnen Sie die App manuell und geben Sie dort die Zahlung frei.

Wird das biometrische Kennzeichen (Fingerabdruck oder Face-ID) nicht erkannt, werden Sie aufgefordert, stattdessen die PIN einzugeben, die Sie bei der Registrierung vergeben haben.

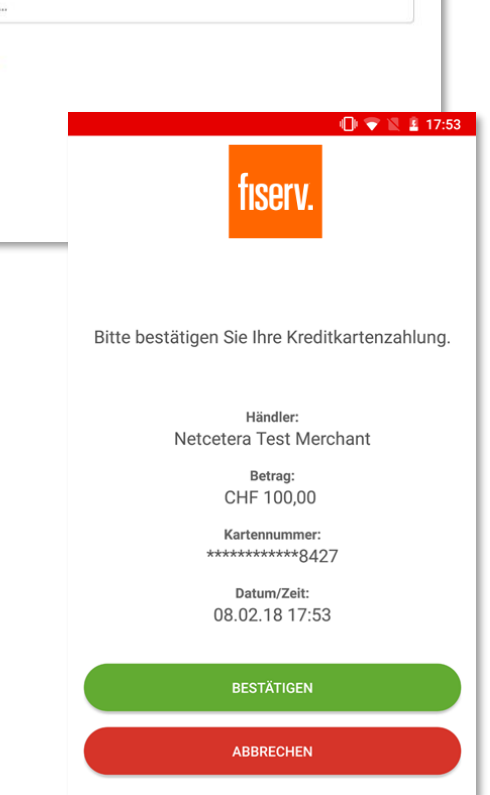

Haben Sie die Zahlung per App freigegeben, erhält der Händler die Freigabe und der Kauf wird abgeschlossen. In Ihrem Browserfenster erfolgt automatisch die Weiterleitung zurück zum Online-Shop.

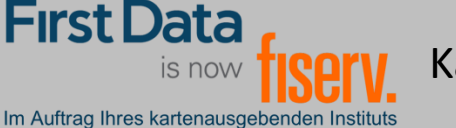

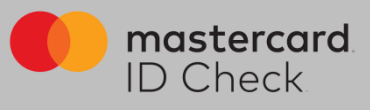

2. Haben Sie Ihre Karte für das mobileTAN-Verfahren registriert, werden Sie ebenfalls direkt zum Bezahlprozess mit Mastercard<sup>®</sup> Identity Check<sup>™</sup> weitergeleitet. Die relevanten Informationen des Einkaufs werden aufgelistet und die letzten 4 Stellen der von Ihnen hinterlegten Mobilfunknummer werden angezeigt.

| First Data<br>is now fiserv.<br>Im Auftrag Ihres kartenausgebenden Instituts                           | D Check                                                              |
|----------------------------------------------------------------------------------------------------|----------------------------------------------------------------------|
| Mastercard® Identity Check™ Zahlung                                                                    |                                                                      |
| Bitte geben Sie die mobileTAN ein, welche Sie als SMS an folgende Mobilfunknummer erhalten haben ***** | *1263                                                                |
| Handler<br>Betrag<br>Datum<br>Kartenummer                                                              | Netcetera Demo Merchant<br>CHF 2500<br>28.02.2019<br>123456*****1234 |
| mobileTAN                                                                                              | mobileTAN                                                            |
| Wie lautet der Mädchenname Ihrer Mutter?                                                               | Wie lautet der                                                       |
|                                                                                                    | Neue mobileTAN anforden                                              |
| Abbrechen                                                                                              | Bestäligen Hile                                                      |
|                                                                                                    |                                                                      |
|                                                                                                    |                                                                      |
|                                                                                                    |                                                                      |
|                                                                                                    |                                                                      |
|                                                                                                    |                                                                      |
|                                                                                                    |                                                                      |
|                                                                                                    |                                                                      |
|                                                                                                    |                                                                      |
|                                                                                                    |                                                                      |
|                                                                                                    |                                                                      |
|                                                                                                    |                                                                      |
|                                                                                                    |                                                                      |
|                                                                                                    |                                                                      |

Sie werden aufgefordert, die TAN, die Ihnen zwischenzeitlich zugesandt wurde, einzugeben, sowie gegebenenfalls die Sicherheitsfrage zu beantworten, die Sie bei der Registrierung ausgewählt haben. Im Anschluss daran erfolgt die tatsächliche Online-Autorisierung.

Hinweis zur SMS: Als Absender der SMS erscheint der Name "Fiserve". Die Übertragungszeit bei einer SMS ist abhängig von Ihrem jeweiligen Netzbetreiber. Der Verantwortungsbereich der First Data endet mit der Zustellung der SMS beim Netzbetreiber.

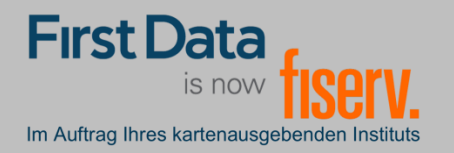

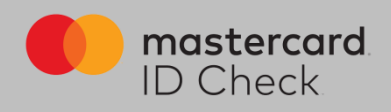

## Registration

Maximum security for credit card payments on the Internet: Mastercard<sup>®</sup> Identity Check<sup>™</sup> is an authentication process, whereby your identity is checked for online credit card payments. You have the possibility to make these online payments using an app (by fingerprint, face recognition or PIN) or by entering a mobileTAN via SMS.

In order to register, an identification code is required. Following transmission options are available for the code delivery:

- By SMS (after the input of certain personal data as well as the mobile phone number)
- By eStatement/ online credit card information (as long as the cardholder participates in this)

After successful identification, you choose an authentication method with which you want to release future online purchases. Depending on the settings of your card issuing institution, the following two procedures are available:

- release using the "Transakt" app
- mobileTAN process

The registration for the identification process as well as the choice of release procedures are explained and described on the following pages.

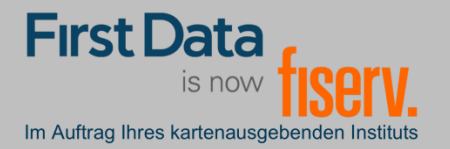

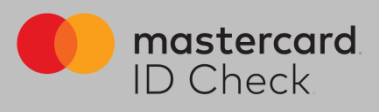

1. The start page for the input of the 16-digit card number (Note: you can choose between German and English in the top right-hand corner. The registration will then continue in the selected language).

| First Data<br>is now fisery.<br>Im Aufrag Ihres kartenausgebenden Instaus | Registration f                 | or Mastercard@                      | ldentity®              | Check™                                  |                    | de e                                             | n |
|---------------------------------------------------------------------------|--------------------------------|-------------------------------------|------------------------|-----------------------------------------|--------------------|--------------------------------------------------|---|
| Start                                                                     | $\rangle$                      | User identification                 | $\rangle$              | Card registration                       | $\rangle$          | Registration completed                           | , |
| Welcome to the regi                                                       | stration for Maste             | rcard® Identity Ch                  | eck™                   |                                         |                    |                                                  | - |
| In cooperation with Mastercard we                                         | provide a new standard for sh  | opping on the internet that fulfill | Is highest security le | /els.                                   |                    |                                                  |   |
| To continue please input your card                                        | I number and check out the off | ered options to continue the act    | ivation process. Of c  | ourse it will be encrypted for yo       | ur security and is | only used for the confirmation of your identity. |   |
| Card number                                                               |                                |                                     |                        | ,,,,,,,,,,,,,,,,,,,,,,,,,,,,,,,,,,,,,,, |                    | . , , , , , ,                                    |   |
|                                                                           | I accept the General Terr      | ns and Conditions.                  |                        |                                         |                    |                                                  |   |
|                                                                           | Continue                       |                                     |                        |                                         |                    |                                                  |   |
|                                                                           |                                |                                     |                        |                                         |                    |                                                  |   |
| emastercard Help Leg                                                      | al Notice Contact              |                                     |                        |                                         |                    | Questions and Answers                            |   |

2. For secure identification as a legitimate cardholder, request an identification code. The institute will transmit this code based on their chosen settings (SMS, credit card information online).

2a. Identification code via SMS: cardholder data is queried and validated in the First Data system. If the validation is positive, you will immediately receive a code by SMS. The information button provides format specifications for the input of this code.

| st Data<br>Is now <mark>fisery.</mark> Registration for Mastercard® Identity Check™                                                                                         |      |                     |           |                   |           |                        |
|----------------------------------------------------------------------------------------------------|------|---------------------|-----------|-------------------|-----------|------------------------|
| Start                                                                                                    |      | User identification | $\rangle$ | Card registration | $\rangle$ | Registration completed |
| entification code via S                                                                                                    | MS   |                     |           |                   |           |                        |
| ase enter the following information to receive an identification code via SMS. All information is handled carefully and is only used for the confirmation of your identity. |      |                     |           |                   |           |                        |
| Account numbe                                                                                                    | ər   |                     | 6         |                   |           |                        |
| Mobile phone numbe                                                                                                    | er   |                     | 6         |                   |           |                        |
| Card Expiration dat                                                                                                    | ie 📃 |                     | 0         |                   |           |                        |
| Date of Birt                                                                                                    | h    |                     | 6         |                   |           |                        |
|                                                                                                    | Send |                     |           |                   |           |                        |
| uld you like to identify yourself in a different way? Then request your personal identification code here via a different method.                                           |      |                     |           |                   |           |                        |

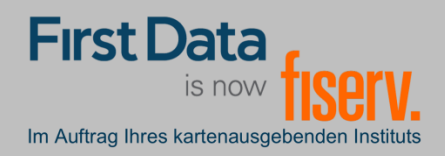

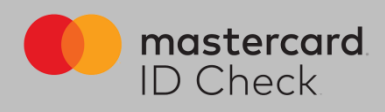

2b. Identification code via online credit card information:

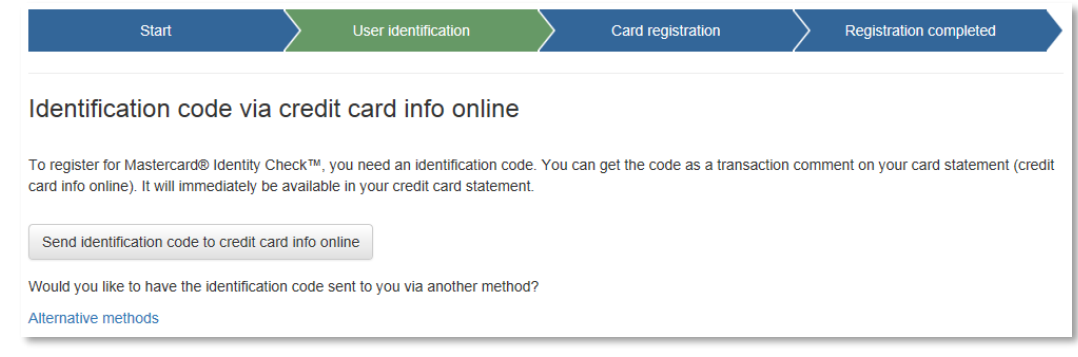

3. Input of the identification code: Following the code request, you will be forwarded directly to the code entry page with the transmission of the SMS. With regards to the other forms of transmission, upon receipt of the code return to the registration process via your institute's homepage and enter your card number again. The input page for the identification code will then follow automatically.

| First Data<br>Is now <mark>fISERV.</mark> Registration for Mastercard® Identity Check™<br>n Artes Two Laterased Indust            |                                           |                     |               |                   |               |                        |  |
|----------------------------------------------------------------------------------------------------|-------------------------------------------|---------------------|---------------|-------------------|---------------|------------------------|--|
| Start                                                                                                    | $\rightarrow$                             | User identification | $\rightarrow$ | Card registration | $\rightarrow$ | Registration completed |  |
| Cardholder identifica<br>An identification code was sent to y<br>Enter the code to complete the iden<br>Identification code       | vour mobile phone number.<br>httfication. |                     |               |                   |               |                        |  |
|                                                                                                    | Send new SMS                              |                     | Contin        | nue               |               |                        |  |
| Would you like to identify yourself in a different way? Then request your personal identification code here via different method. |                                           |                     |               |                   |               |                        |  |

Input the code. By clicking on "Continue" you will get to the actual registration for the usage of the Mastercard<sup>®</sup> Identity Check<sup>™</sup> process.

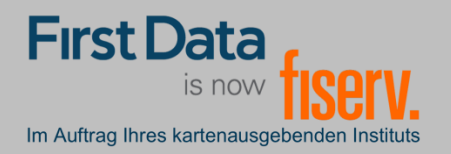

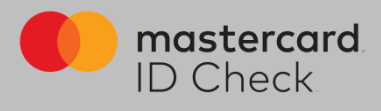

4. Your identification is now complete and you choose the method for future transaction approvals. There are 2 ways to do this: Use the "Transakt" app or the mobileTAN process.

4a. If you would like to use the Transakt app for transaction approval release at a later stage, download the app on your smartphone. You can scan the QR codes in your browser or enter the keyword "Transakt" in the App Store. Once you have downloaded the app, confirm this in the browser and the next step will follow.

| First Data<br>Is now <b>ISERV.</b> Registratio                | on for Masterca                                                                  | rd® Ider               | ntity Checł                                                                        | ( <sup>TM</sup>     |                                                       |                          |
|---------------------------------------------------------------|----------------------------------------------------------------------------------|------------------------|------------------------------------------------------------------------------------|---------------------|-------------------------------------------------------|--------------------------|
| Start                                                         | User identification                                                              | $\rangle$              | Card registration                                                                  | $\rangle$           | Registration completed                                |                          |
| Registration for Transakt App metho                           | bd                                                                               |                        |                                                                                    |                     |                                                       |                          |
| Download the app "Transakt" from your App Store and install   | it on your smartphone or tablet. If you ha                                       | ave successfully insta | lled the app, please click o                                                       | n the button below. |                                                       |                          |
|                                                               |                                                                                  |                        |                                                                                    |                     |                                                       |                          |
|                                                               | 12:07 🕫                                                                          |                        | 🗢 🔲                                                                                | 12:07               |                                                       | .ıl 🗢 🗩                  |
| Download on the App Store                                     | Q Transakt                                                                       |                        | O Cancel                                                                           |                     |                                                       |                          |
| I have downloaded the App                                     | <b>Transakt</b><br>Finanzen                                                      |                        | ÖFFNEN                                                                             |                     |                                                       |                          |
| If you do not use a smartphone, you can alternatively use the |                                                                                  |                        |                                                                                    |                     |                                                       | •                        |
|                                                               | Transakt (C)<br>Let's get started<br>Ter un für kulture keiner<br>ensent ensenty | transakt ()<br>Bank    | EDT Bank                                                                           |                     |                                                       |                          |
| Mostercard Help Impressum Contact                             | • •                                                                              | •                      | Annuary<br>Beneration<br>United<br>Market<br>Market<br>Control<br>Market<br>Market |                     | •••                                                   |                          |
|                                                               |                                                                                  |                        |                                                                                    | Tw                  | vo-factor authenti                                    | cation                   |
|                                                               |                                                                                  |                        |                                                                                    | Transak<br>پ        | t transforms your mobile<br>personal authentication o | e phone into a<br>device |
|                                                               |                                                                                  |                        |                                                                                    |                     |                                                       |                          |
|                                                               |                                                                                  |                        |                                                                                    |                     |                                                       |                          |
|                                                               |                                                                                  |                        |                                                                                    |                     |                                                       |                          |
|                                                               |                                                                                  |                        |                                                                                    |                     |                                                       |                          |
|                                                               | Heute Spiele                                                                     | Apps Upd               | ates Suchen                                                                        |                     | • • •                                                 | Skip                     |
|                                                               |                                                                                  |                        |                                                                                    |                     |                                                       | •                        |

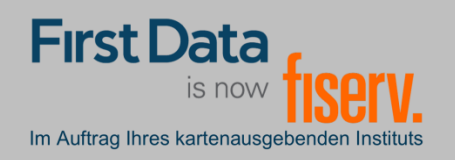

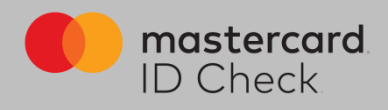

Now link the credit card with the app. To do this, click "QR SCANNER" in the app and scan the QR code displayed in the browser with your smartphone. Alternatively you can enter the numbers below the code.

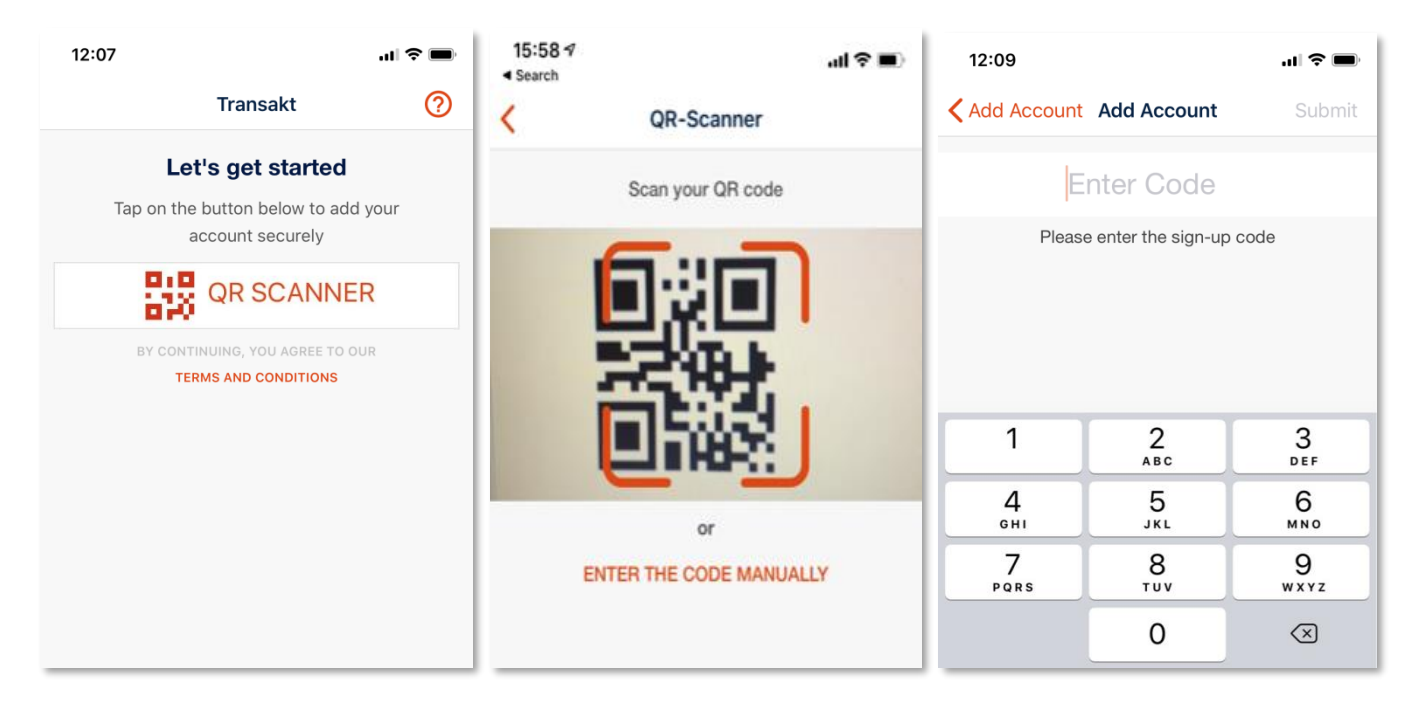

| First Data<br>is now<br>Im Auftrag Ihres kartenausge                                   | fiserv. Re               | gistratior               | n for Mastero                     | card® Ic  | lentity Check     | тм        |                        |
|----------------------------------------------------------------------------------------|--------------------------|--------------------------|-----------------------------------|-----------|-------------------|-----------|------------------------|
|                                                                                        | Start                    | $\rangle$                | User identification               | $\rangle$ | Card registration | $\rangle$ | Registration completed |
| Registratior                                                                           | n for Transakt           | App method               |                                   |           |                   |           |                        |
| Please open the Tra                                                                    | ansakt app, tap on the p | elus sign (+) to add the | credit card and follow the instru | ctions.   |                   |           |                        |
| 13146055<br>Please scan the QR code or type in the numeric code when asked in the app. |                          |                          |                                   |           |                   |           |                        |
|                                                                                        | Next                     |                          |                                   |           |                   |           |                        |
|                                                                                        |                          |                          |                                   |           |                   |           |                        |
| <b>mastercard</b><br>ID Check                                                          |                          |                          |                                   |           |                   |           | Questions and Answers  |

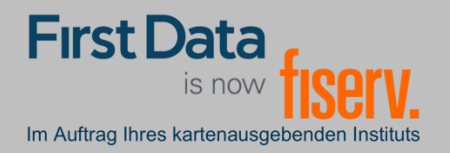

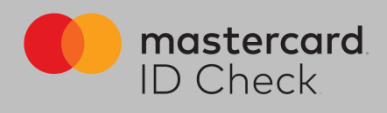

In the next step specify your security option (Fingerprint/Touch-ID/Face-ID) as long as this is supported by your particular device.

Also define a PIN in case the biometric method of your mobile phone does not work correctly at the time of the transaction during a payment release.

You can also choose to use the PIN alone if you do not want to use a fingerprint etc.

| First Data<br>is now fisery.<br>Im Auftrag Ihres kartenausgebenden Irostitus  | Registration                                                              | for Masterca                                                          | ard® Ide                                    | entity Check                                                         | ТМ                                         |                                                                            |
|-------------------------------------------------------------------------------|---------------------------------------------------------------------------|-----------------------------------------------------------------------|---------------------------------------------|----------------------------------------------------------------------|--------------------------------------------|----------------------------------------------------------------------------|
| Start                                                                         | $\rangle$                                                                 | User identification                                                   |                                             | Card registration                                                    | $\rangle$                                  | Registration completed                                                     |
| Registration for Trans                                                        | sakt App method                                                           |                                                                       |                                             |                                                                      |                                            |                                                                            |
| Please select which security factor<br>confirmation by fingerprint or face-ic | you would like to enable for futur<br>d. This PIN can be used if the fing | e payments. The usage of finger<br>gerprint or face-id should be unre | print or face-id is n<br>adable. Fingerprin | ot mandatory. PIN only is also p<br>t or face-id can only be used if | ossible. Please reg<br>his is supported by | sister a PIN even if you opt for the<br>your smartphone in the needed way. |
| Security factor                                                               | Fingerprint/face-id + PIN                                                 |                                                                       |                                             |                                                                      |                                            |                                                                            |
| PIN                                                                           |                                                                           | 4 digit number                                                        |                                             |                                                                      |                                            |                                                                            |
| PIN confirmation                                                              |                                                                           |                                                                       |                                             |                                                                      |                                            |                                                                            |
| Language                                                                      | English                                                                   | ]                                                                     |                                             |                                                                      |                                            |                                                                            |
|                                                                               | Complete registration                                                     |                                                                       |                                             |                                                                      |                                            |                                                                            |
|                                                                               |                                                                           |                                                                       |                                             |                                                                      |                                            |                                                                            |
|                                                                               |                                                                           |                                                                       |                                             |                                                                      |                                            |                                                                            |
|                                                                               |                                                                           |                                                                       |                                             |                                                                      |                                            |                                                                            |
| ID Check Help Lega                                                            | mostercord Help Legal Notice Contact Questions and Answers Di Check       |                                                                       |                                             |                                                                      |                                            |                                                                            |

Registration for Mastercard<sup>®</sup> Identity Check<sup>™</sup> is now complete. A change of procedure is only possible by re-registration.

| First Data<br>Is now fiser.<br>Im Auftrag ihree Katenausgebenden instituts                                                                                                    | Registratio       | on for Masterca     | ard® Id   | entity Checł      | K <sup>TM</sup> |                        |  |
|----------------------------------------------------------------------------------------------------|-------------------|---------------------|-----------|-------------------|-----------------|------------------------|--|
| Start                                                                                                    | $\rightarrow$     | User identification | $\rangle$ | Card registration | $\rangle$       | Registration completed |  |
| Registration succes                                                                                                    | ssfully completed |                     |           |                   |                 |                        |  |
| You have successfully completed your credit card registration. From now on you are able to conduct your online purchases at every participating merchant with Mastercard® Identity Check <sup>™</sup> and additionally you protect your credit card data. Enjoy your online shopping experience. |                   |                     |           |                   |                 |                        |  |
|                                                                                                    |                   |                     |           |                   |                 |                        |  |

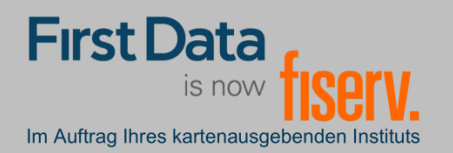

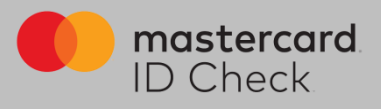

4b. If you wish to use the mobileTAN procedure, enter your mobile phone number and define a security question and answer.

| Inst Data<br>Brow <b>IISERV.</b> Registration for Mastercard® Identity Check™                                                                                                    |                                  |                        |           |                   |        |                        |
|----------------------------------------------------------------------------------------------------|----------------------------------|------------------------|-----------|-------------------|--------|------------------------|
| Start                                                                                                    | $\rangle$                        | User identification    | $\rangle$ | Card registration | $\geq$ | Registration completed |
| Registration for mobi                                                                                                    | ileTAN authentica                | tion                   |           |                   |        |                        |
| Enter your mobile phone number for the mobileTAN delivery by SMS during online shopping.<br>/our number will be verified by sending a one-time verification code.<br>For sending a mobileTAN, 0.10 EUR per SMS will be charged by your credit card issuing institution. Please download and accept the mobileTAN agreement. |                                  |                        |           |                   |        |                        |
| Security question                                                                                                    | What's you mothers maid          | ¥                      |           |                   |        |                        |
| Answer                                                                                                    |                                  |                        |           |                   |        |                        |
| Answer confirmation                                                                                                    |                                  |                        |           |                   |        |                        |
| Mobile phone number                                                                                                    |                                  | +49170xxxxxxxx         |           |                   |        |                        |
| □ I accept the mobileTAN agreement.                                                                                                    |                                  |                        |           |                   |        |                        |
| Continue                                                                                                    |                                  |                        |           |                   |        |                        |
| you do not want to use this metho                                                                                                    | od, you can alternatively use th | e Transact app method. |           |                   |        |                        |
| mostercord Help Lega                                                                                                    |                                  |                        |           |                   |        |                        |

If your card issuing institute charges an SMS fee, it is necessary to open and accept the mobileTAN agreement here. If no charge is made, such an agreement will not appear.

After clicking on "Continue" you will receive a verification code on your mobile phone and after entering it the registration is completed. A change of procedure is only possible by re-registration.

| hres kartenausgebenden Instituts          | Registratior             | n for Mastercar                     | rd® Identity Check™                                   |                         |  |
|-------------------------------------------|--------------------------|-------------------------------------|-------------------------------------------------------|-------------------------|--|
| Start                                     |                          | User identification                 | Card registration                                     | Registration completed  |  |
| Registration for mobileTAN authentication |                          |                                     |                                                       |                         |  |
| ification code was sent to you            | mobile phone number.     |                                     |                                                       |                         |  |
| the code here and choose th               | anguage in which you war | it to make online purchases with Ma | stercarde identity Check ··· in the tuture. This comp | etes your registration. |  |
| Verification code                         |                          |                                     |                                                       |                         |  |
|                                           |                          |                                     |                                                       |                         |  |
| Language                                  | English                  | M                                   |                                                       |                         |  |
| Language                                  | English                  | v                                   |                                                       |                         |  |

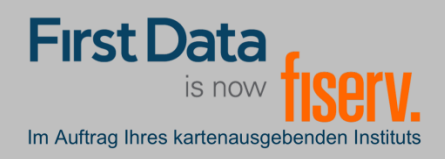

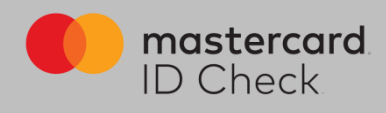

## Online-Shopping

As a registered cardholder, you will be forwarded directly to the payment process with Mastercard<sup>®</sup> Identity Check<sup>™</sup> when making an online purchase. The relevant purchase information is listed there. An automatic risk check determines whether you have to authenticate yourself or whether the purchase is completed immediately (with a low risk). In case you have to authenticate yourself, both procedures are described.

| First Data<br>is now <b>ISCIV.</b>                                       |                                                                       | mastercard.<br>ID Check |
|--------------------------------------------------------------------------|-----------------------------------------------------------------------|-------------------------|
| Mastercard® Identity Check™ Payment                                      |                                                                       |                         |
| Please confirm the payment via the Transakt app on your smartphone/table | et.                                                                   |                         |
| Merchant<br>Amount<br>Date<br>Card number                                | Netcetera Demo Merchant<br>CHF 2500<br>31.01.2019<br>123456******1234 |                         |
| (i) Waiting for                                                          | app confirmation                                                      |                         |
| Сало                                                                     | el Help                                                               | 🕕 🐨 🖹 17:53             |
|                                                                          |                                                                       | fiserv.                 |
|                                                                          |                                                                       |                         |

 If you have registered your card for the Transakt app procedure, you will simultaneously receive a push message on your smartphone and will be prompted to release the payment in the Transakt app. If you have suppressed messages from this app, open the app manually and release the payment there.

If the biometric identifier (fingerprint or face ID) is not recognized, you will be prompted to enter the PIN you assigned during registration instead.

If you have released the payment by app, the merchant receives the release and the purchase is completed. In your browser window you will automatically be redirected back to the online shop.

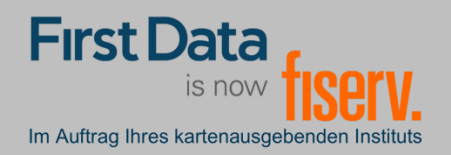

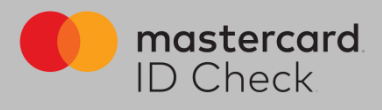

2. If you have registered your card for the mobileTAN procedure, you will also be forwarded directly to the payment process with Mastercard<sup>®</sup> Identity Check<sup>™</sup>. The relevant purchasing information is listed and the last 4 digits of your mobile phone number are displayed.

|                                                                                                    | mastercard                                                           |
|----------------------------------------------------------------------------------------------------|----------------------------------------------------------------------|
| Im Auftrag Ihres kartenausgebenden Instituts                                                                                   | ID Check                                                             |
| Mastercard® Identity Check™ Payment<br>Please enter the mobileTAN you have received through the mobile phone number ******1263 |                                                                      |
| Merchant<br>Amount<br>Card number                                                                                              | Netcetera Demo Merchant<br>CHF 2500<br>04.03.2019<br>123456*****1234 |
| mobileTAN<br>What's you mothers maiden name?                                                                                   | mohiletAN<br>What's you m<br>Remest new problemation                 |
| Cancel                                                                                                    | Pay Help                                                             |
|                                                                                                    |                                                                      |
|                                                                                                    |                                                                      |
|                                                                                                    |                                                                      |
|                                                                                                    |                                                                      |
|                                                                                                    |                                                                      |
|                                                                                                    |                                                                      |

You will be asked to enter the TAN that has been sent to you in the meantime and, if applicable, to answer the security question you selected during registration. This will be followed by the actual online authorisation.

Note on SMS: The name "Fiserve" appears as the sender of the SMS. The transmission time for an SMS depends on your network operator. First Data's responsibility ends when the SMS is delivered to the network operator.